# Redefina o conector do dispositivo para a fábrica com o Powershell

# Contents

| Introdução                                                  |
|-------------------------------------------------------------|
| Pré-requisitos                                              |
| Requisitos                                                  |
| Componentes Utilizados                                      |
| Informações de Apoio                                        |
| Configurar                                                  |
| Redefinir o Conector do Dispositivo em um Servidor Autônomo |
| Etapa 1. Instalar biblioteca CIMC                           |
| Etapa 2. Definir IP e Credenciais                           |
| Etapa 3. Verifique o DNS da nuvem e prepare a identidade    |
| Etapa 4. Redefinir conector do dispositivo                  |
| Etapa 5. Desconectar do CIMC                                |
| Redefina o conector do dispositivo no UCS Manager           |
| Etapa 1. Instalar biblioteca UCSM                           |
| Etapa 2. Definir IP e Credenciais                           |
| Etapa 3. Verifique o DNS da nuvem e prepare a identidade    |
| Etapa 4. Redefinir conector do dispositivo                  |
| Etapa 5. Desconectar do UCSM                                |
| Informações Relacionadas                                    |

# Introdução

Este documento descreve como redefinir o Conector do dispositivo para o padrão de fábrica para o UCS Manager ou o Cisco Integrated Management Controller.

### Pré-requisitos

#### Requisitos

A Cisco recomenda que você tenha conhecimento destes tópicos:

- Entendimento básico dos servidores Unified Computing Systems (UCS)
- Noções básicas sobre o UCS Manager (UCSM)
- Noções básicas sobre o Cisco Integrated Management Controller (CIMC)
- · Entendimento básico da Intersight
- Entendimento básico do Powershell

**Componentes Utilizados** 

Este documento não está restrito a versões de software específicas.

As informações neste documento foram criadas a partir de dispositivos em um ambiente de laboratório específico. Todos os dispositivos utilizados neste documento foram iniciados com uma configuração (padrão) inicial. Se a rede estiver ativa, certifique-se de que você entenda o impacto potencial de qualquer comando.

#### Informações de Apoio

Verifique se você tem esses requisitos antes de tentar essa configuração.

- Conta do administrador do Intersight
- · Conectividade com Intersight e UCSM ou CIMC
- Computador com powershell

#### Configurar

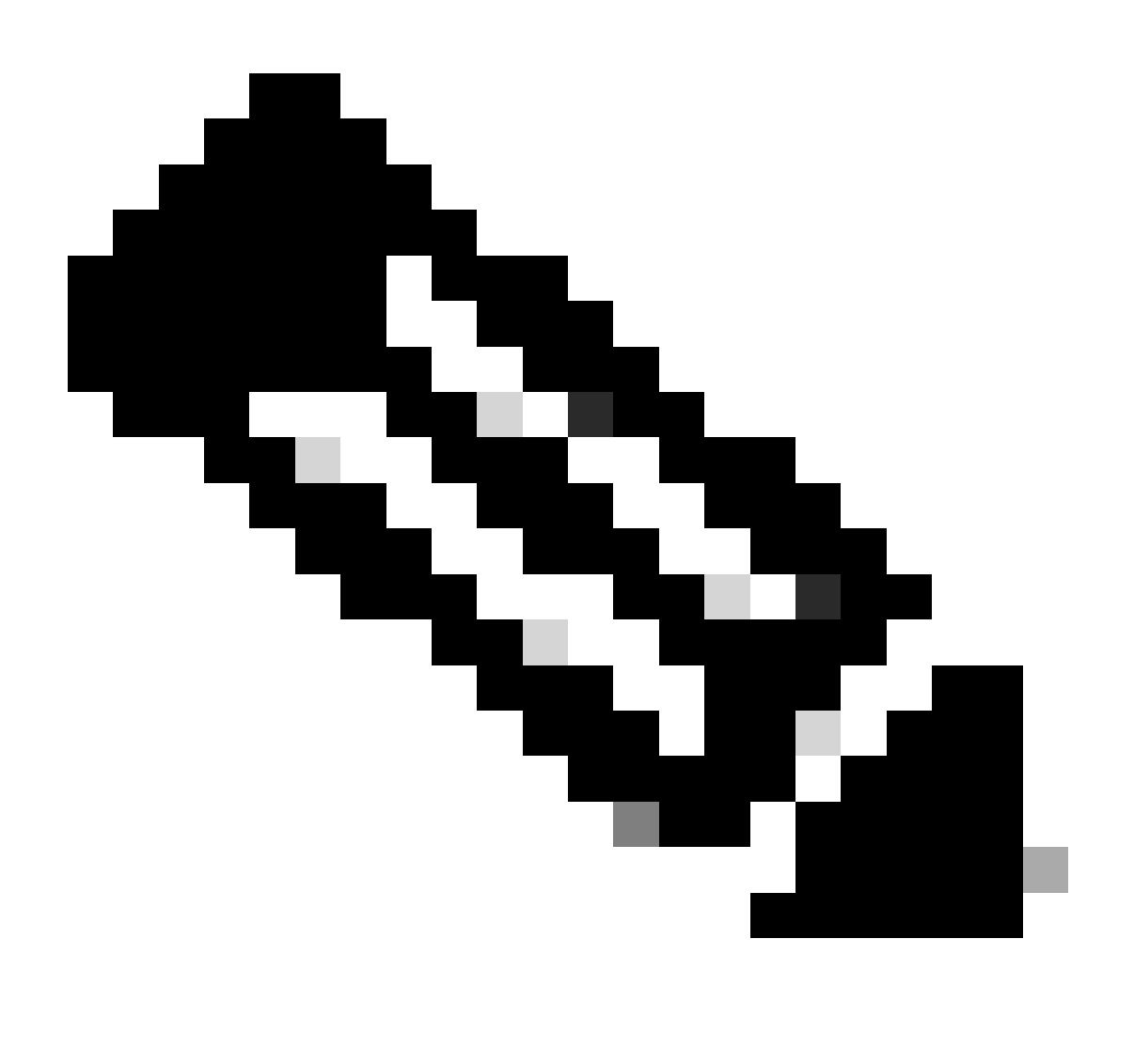

Observação: o Powershell precisa estar instalado antes de você continuar com este procedimento.

Redefinir o Conector do Dispositivo em um Servidor Autônomo

Etapa 1. Instalar biblioteca CIMC

Inicie o Powershell em seu computador e execute o comando:

PS /Users/admin> Install-Module -Name Cisco.IMC

#### Etapa 2. Definir IP e Credenciais

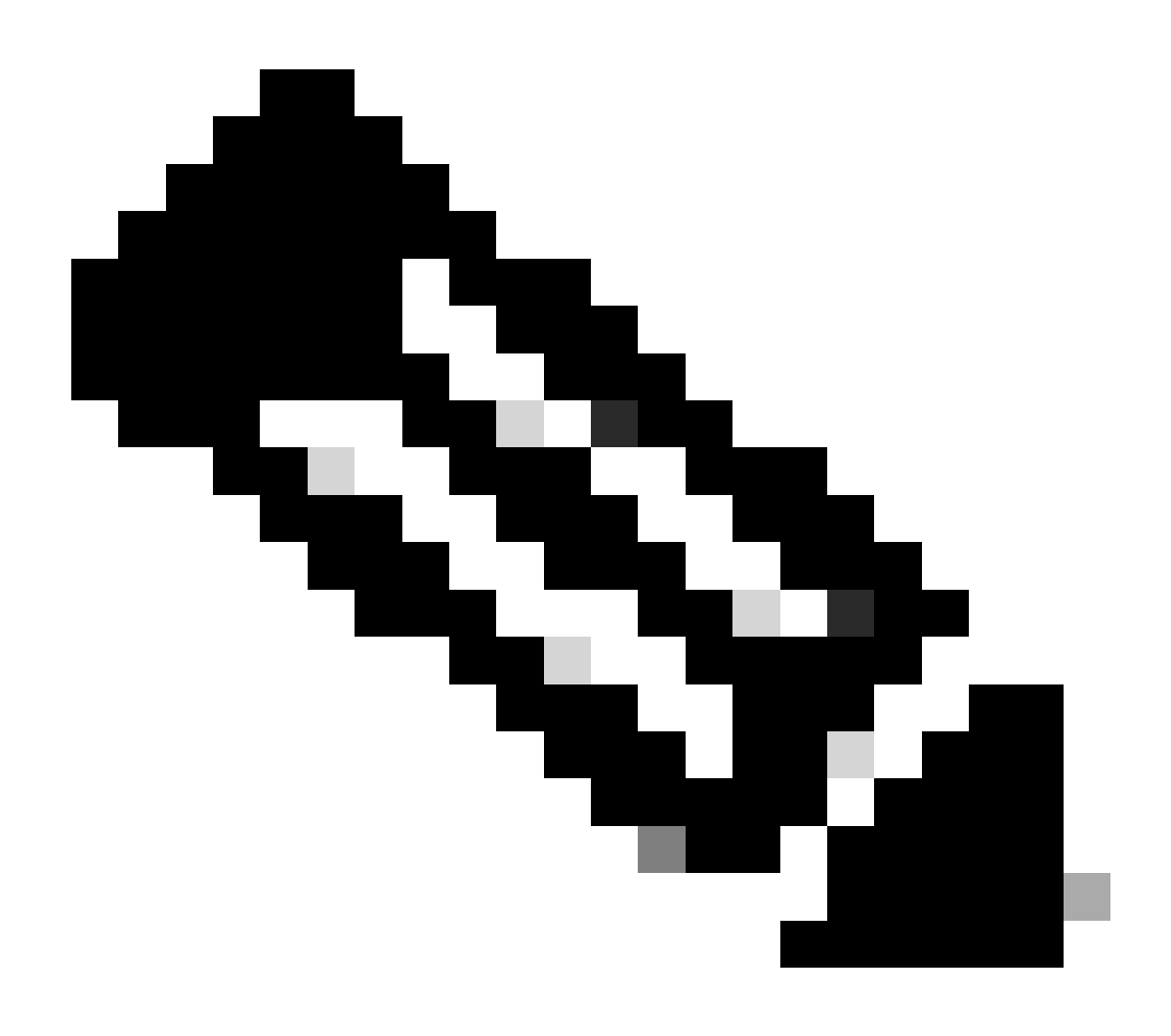

Observação: você precisa definir sua conta de administrador e senha. Você também pode usar um usuário que tenha privilégios de administrador.

```
PS /Users/admin> $ip = "x.x.x.x"
PS /Users/admin> $credentials = New-Object -TypeName System.Management.Automation.PSCredential -Argumen
PS /Users/admin> $cookie = Connect-Imc $ip -Credential $credentials | Select Cookie
PS /Users/admin> $headers = @{
>> 'ucsmcookie'="ucsm-cookie="+$cookie.cookie
>> }
```

Etapa 3. Verifique o DNS da nuvem e prepare a identidade

PS /Users/admin> Invoke-WebRequest https://\$ip/connector/DeviceConnections -Headers \$headers -SkipCerti

Você obtém uma saída como esta:

CloudDns -----svc.intersight.com

Use a saída DNS de nuvem para a variável de corpo.

```
PS /Users/admin> $body = @{
>> "CloudDns" ="svc.intersight.com"
>> "ForceResetIdentity" = $true
>> "ResetIdentity" = $true
>> }
```

Etapa 4. Redefinir conector do dispositivo

PS /Users/admin> Invoke-WebRequest -Method 'Put' -Uri https://\$ip/connector/DeviceConnections -Body (\$

Você obtém uma saída como esta:

| StatusCode        | : | 200                                                                                            |
|-------------------|---|------------------------------------------------------------------------------------------------|
| StatusDescription | : | ОК                                                                                             |
| Content           | : | [                                                                                              |
|                   |   | {}                                                                                             |
|                   |   | ]                                                                                              |
| RawContent        | : | HTTP/1.1 200 OK                                                                                |
|                   |   | Server: webserver                                                                              |
|                   |   | Date: Wed, 27 Sep 2023 00:54:16 GMT                                                            |
|                   |   | Transfer-Encoding: chunked                                                                     |
|                   |   | Connection: keep-alive                                                                         |
|                   |   | X-Frame-Options: SAMEORIGIN                                                                    |
|                   |   | Cache-Control: no-store, no-cache, max-age=0                                                   |
|                   |   | Prevent                                                                                        |
| Headers           | : | <pre>{[Server, System.String[]], [Date, System.String[]], [Transfer-Encoding, System.Str</pre> |
| Images            | : | {}                                                                                             |
| InputFields       | : | {}                                                                                             |
| Links             | : | {}                                                                                             |
| RawContentLength  | : | 8                                                                                              |
| RelationLink      | : | {}                                                                                             |

Etapa 5. Desconectar do CIMC

Disconnect-Imc

#### Redefina o conector do dispositivo no UCS Manager

Etapa 1. Instalar biblioteca UCSM

Inicie o Powershell em seu computador e execute o comando:

PS /Users/admin> Install-Module -Name Cisco.UCSManager

Etapa 2. Definir IP e Credenciais

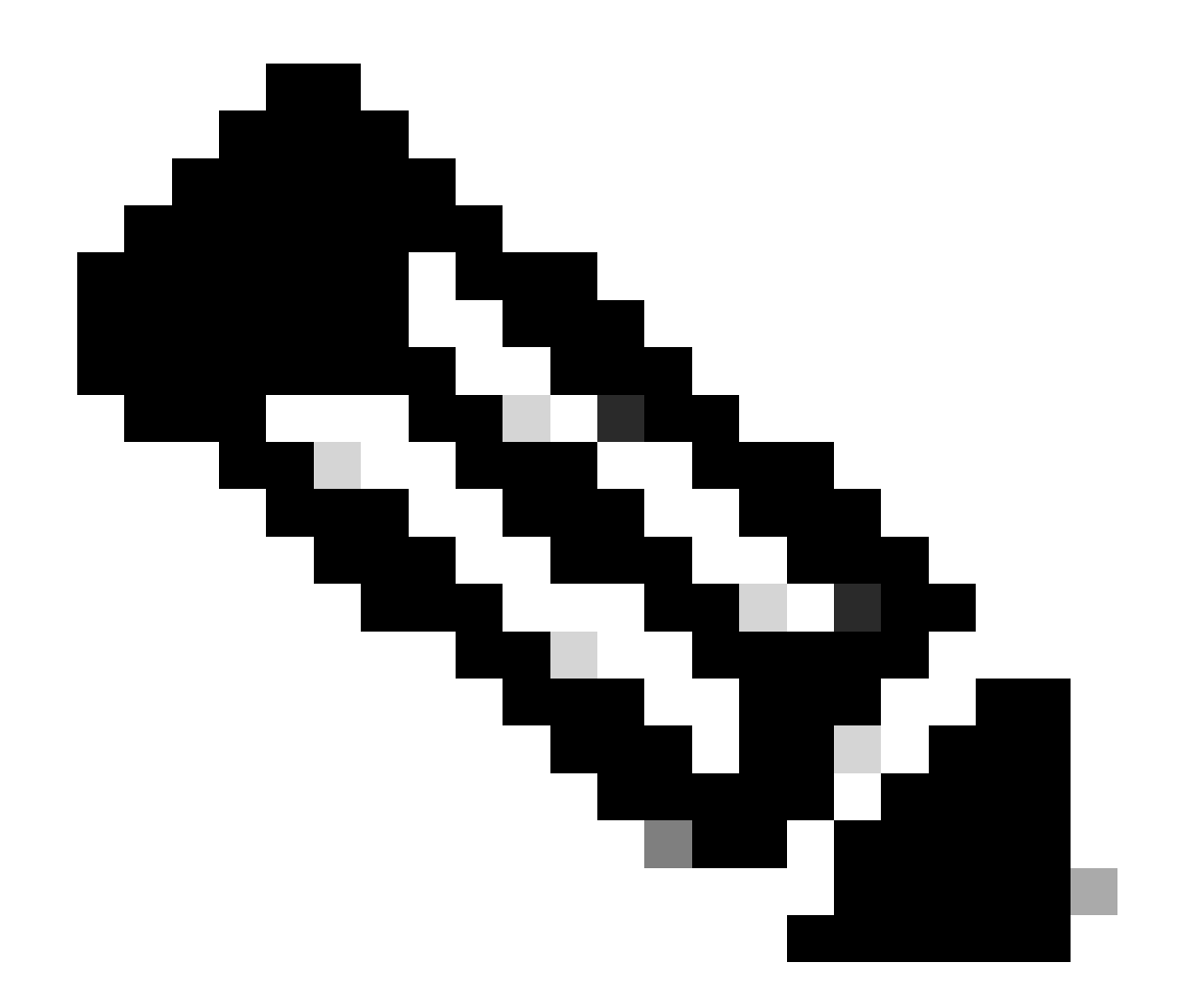

Observação: você precisa definir sua conta de administrador e senha. Você também pode usar um usuário que tenha privilégios de administrador.

```
PS /Users/admin> $ip = "x.x.x."
PS /Users/admin> $credentials = New-Object -TypeName System.Management.Automation.PSCredential -Argumen
PS /Users/admin> $cookie = Connect-Ucs $ip -Credential $credentials | Select Cookie
PS /Users/admin> $headers = @{
>> 'ucsmcookie'="ucsm-cookie="+$cookie.cookie
>> }
```

Etapa 3. Verifique o DNS da nuvem e prepare a identidade

PS /Users/admin> Invoke-WebRequest https://\$ip/connector/DeviceConnections -Headers \$headers -SkipCerti

Você obtém uma saída como esta:

CloudDns ----svc.ucs-connect.com

Use a saída DNS de nuvem para a variável de corpo.

```
PS /Users/admin> $body = @{
>> "CloudDns" ="svc.ucs-connect.com"
>> "ForceResetIdentity" = $true
>> "ResetIdentity" = $true
>> }
```

Etapa 4. Redefinir conector do dispositivo

PS /Users/admin> Invoke-WebRequest -Method 'Put' -Uri https://\$ip/connector/DeviceConnections -Body (\$

Você obtém uma saída como esta:

| StatusCode                                | :  | 200                                                                                                    |
|-------------------------------------------|----|----------------------------------------------------------------------------------------------------|
| StatusDescription                         | :  | ОК                                                                                                    |
| Content                                   | :  | [<br>{<br>"CloudDns": "svc.ucs-connect.com",<br>"CloudDnsList": [<br>"svc-static1.intersight.com",<br>"svc.ucs-connect.com",<br>"svc.static1.ucs-connect.com",<br>"svc.intersight.com"                                    |
| RawContent                                | :  | HTTP/1.1 200 OK<br>Date: Wed, 27 Sep 2023 00:33:09 GMT<br>Server: Apache<br>Strict-Transport-Security: max-age=31536000; includeSubDomains<br>Cache-Control: no-store, must-revalidate, no-cache<br>Pragma: no-cache<br>X |
| Headers<br>Images<br>InputFields<br>Links | :: | {[Date, System.String[]], [Server, System.String[]], [Strict-Transport-Security, Sy<br>{}<br>{}<br>{}<br>{}                                                                                                    |

RawContentLength : 20468
RelationLink : {}

Etapa 5. Desconectar do UCSM

Disconnect-Ucs

# Informações Relacionadas

- <u>Conector de dispositivos</u>
- Powershell com UCS
- Suporte Técnico e Documentação Cisco Systems

#### Sobre esta tradução

A Cisco traduziu este documento com a ajuda de tecnologias de tradução automática e humana para oferecer conteúdo de suporte aos seus usuários no seu próprio idioma, independentemente da localização.

Observe que mesmo a melhor tradução automática não será tão precisa quanto as realizadas por um tradutor profissional.

A Cisco Systems, Inc. não se responsabiliza pela precisão destas traduções e recomenda que o documento original em inglês (link fornecido) seja sempre consultado.